# **BROOKVALE GROBY LEARNING CAMPUS**

Valuing Everyone, Achieving Excellence

Will Teece, Headteacher

Telephone: 0116 287 9921 Website: www.brookvalegroby.com

# Instructions on how to use the Online Options Portal.

This year we have decided to use an online portal to gather the students key stage 4 subject options.

Below please find instructions on how to use this Options portal.

#### Step 1 - Invitation

You will receive an email from Sims.net that looks like this.

+

Hi xxxxxx,

You're invited to start using SIMS Online Services, an online portal providing access to a range of services including SIMS Admin, SIMS Engagement, SIMS Activities and SIMS Options.

Simply accept this invitation and register within 90 days.

**Accept Invitation** 

If the button above doesn't work, copy and paste the following link into your browser.

https://id.sims.co.uk/registration/home/soscode

Should you need to enter it, your personal invite code is: J4HVJ8Y2GC

Please check in your junk folder if you don't see it in your inbox. NB. For Security reasons these invitations will expire 14 days after the day they were sent.

Click on Accept invitation or click here <u>https://id.sims.co.uk/registration/</u> and the following screen will appear.

| Capita                                  |  |
|-----------------------------------------|--|
| Register your account for SIMS products |  |
| Sign in to SIMS ID                      |  |
| Sign in with Facebook                   |  |
| Sign in with Twitter                    |  |
| G Sign in with Google                   |  |
| Sign in with Microsoft                  |  |
| 1 Sign in with Office 365               |  |
| Sign in with Apple ID                   |  |
|                                         |  |

Click on any of the account types for which you have an account.

Once logged in you will be asked to add the invite code (see the original email) and then you will be asked a security question.

Exit the system.

You will receive an email confirming your Sims ID account has been created.

## **Step Two - Sims Options**

You will then need to login to access the active plan. By going to :

#### https://www.sims-options.co.uk

Or by clicking on the link in the confirmation email.

## **For Students**

# Please ensure you read the comments regarding the two possible pathways and about the subjects that can not be studied together.

Click on the name of the subject to select it as an option.

Click on reserve to add the subject as a reserve. (This must include at least one Ebacc Subject)

The order in which you select these subjects will determine the order of preference used when allocating subjects to you. This can be changed by clicking on the chosen subject (in the list on the right hand side of the screen) and then on the position you would like to move it to. We will try to ensure that you can study your chosen subjects but if that is not possible we may have to replace your 4th choice with one of your reserves.

| Rumanti les                                                                                                    |                                                    |                                                                                                    |                                                                                                    | My Chaises in Order of Profeserore (1994-1999)                                                                     |
|----------------------------------------------------------------------------------------------------|----------------------------------------------------|----------------------------------------------------------------------------------------------------|----------------------------------------------------------------------------------------------------|----------------------------------------------------------------------------------------------------|
| Hudenta MUST choose 3 of the subjects b                                                                                                    | ekew.                                              |                                                                                                    | To change your order of preference select a choice and click the position in the Toryou Asubilities to move it to |                                                                                                    |
| No. Face allower (1 of 1                                                                                                    |                                                    |                                                                                                    | G Gragmaly<br>2011 - Thui Gava Normite                                                                            |                                                                                                    |
| Engraphy VICE Transmission<br>O Percentation and Antonio Spectrum                                                                                                    | Hatary 0001-114 Dava<br>O To out-to catch a factor |                                                                                                    |                                                                                                    | Art (Contractional genetics)                                                                                       |
| Languages                                                                                                    |                                                    |                                                                                                    |                                                                                                    | Physical Md<br>0031- Antiperation/Inter                                                                            |
| indexts Hill? choose 1 of the subjects to                                                                                                    | thew                                               |                                                                                                    |                                                                                                    |                                                                                                    |
| Nuclear Real 1 🖉 auros for multi                                                                                                    |                                                    |                                                                                                    | My Reserves in Order of Postsciences Cost Searches                                                                |                                                                                                    |
| French 1010 1-1 for lower                                                                                                    | German Will Instantione                            |                                                                                                    |                                                                                                    | The change your order of preforming select a reserve and click the problem in the lot you would like to move it to |
| a second a second second                                                                                                    |                                                    |                                                                                                    |                                                                                                    | () Maria                                                                                                    |
| Oyen Cheke                                                                                                    |                                                    |                                                                                                    |                                                                                                    | - IOT-TUTIVE DelOve                                                                                                |
| inside the second second s                                                                                                    | tort the latitudes.                                |                                                                                                    |                                                                                                    |                                                                                                    |
| inden dem (1812 🔽 investment) of t                                                                                                    | anna forstistei                                    |                                                                                                    |                                                                                                    | 1                                                                                                    |
| And south the same of the same in the                                                                                                    | Computer Studies. International                    | Terana Brana score-Francesore                                                                                                    | Tenance                                                                                                    |                                                                                                    |
| Franch 2021-1741 Easter France                                                                                                    | German 82011 11/1 June                             | fears Basgraphy 2021 (Nilbura                                                                                                    | feature                                                                                                    |                                                                                                    |
| Photocials des and others organizes                                                                                                    | This rear is the contract in the grape.            | The face activities discourse in the name to be<br>a set of the set of the se |                                                                                                    |                                                                                                    |
| Risberg 10211-11/closes Rearies                                                                                                    | Ware 2211 Diffuse                                  | New Pryceriel and Dation of                                                                                                    | Rana                                                                                                    |                                                                                                    |
| Reviewe Meanlah ICE Liferia Duere                                                                                                    | Seeiningy 603 Arr Sures                            | las e                                                                                                    |                                                                                                    |                                                                                                    |
| atual ligerun                                                                                                    |                                                    |                                                                                                    |                                                                                                    |                                                                                                    |
| Advand Configuration                                                                                                    |                                                    |                                                                                                    |                                                                                                    |                                                                                                    |
| autori Gergermets                                                                                                    |                                                    |                                                                                                    |                                                                                                    |                                                                                                    |
| Date of the local date of the local date of the |                                                    |                                                                                                    |                                                                                                    |                                                                                                    |

You can also add comments in the box provided at the bottom of the page if you wish. Once you are happy with your choices click save in the top left hand corner of the screen and sign out of Options.

We cannot begin processing these requested choices until you have completed the option section in full AND your parents have marked them as approved.

# The deadline for completing this process is 8th March 2021.